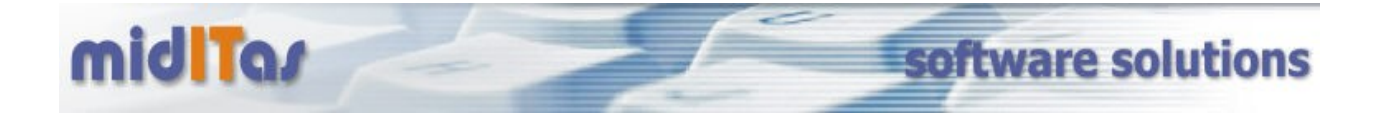

### **Einrichtung des Programms "Postbook" im Einzel- und Mehrplatzbetrieb**

#### 1. Mehrplatzbetrieb

- Installieren Sie bitte zuerst den HF SQL Server (Windows- oder Linux).
- Die Schritt-für-Schritt Anleitung finden Sie hier.
- Den HF SQL Server finden Sie <u>hier.</u>

#### 2. Einzel- und Mehrplatzbetrieb

- Installieren Sie das Programm "Postbook". Die aktuelle Version finden Sie hier.
- Starten Sie das Programm
- Melden Sie sich an der Datenbank an (Mehrplatzversion), oder setzen Sie den Schalter f
  ür die Einzelplatzversion. Die Anmeldung an die Datenbank erfolgt mit dem Login "Admin", dem Passwort, welches Sie bei der Installation des HF SQL Servers vergeben haben sowie des Namens oder der IP-Adresse des Servers.

| 🥫 Verbindung mit Po                       | stbook                                                                | X      |
|-------------------------------------------|-----------------------------------------------------------------------|--------|
|                                           | Willkommen bei Postbook.<br>Bitte geben Sie die Verbindungsdaten ein. |        |
| Verbindungsname<br>Passwort<br>Verbindung | ****                                                                  | ]<br>] |
| Hilfe mit F1                              | <u> </u>                                                              | n      |

 Nach erfolgreicher Verbindung mit der Datenbank melden Sie sich bitte mit dem Login "SUPERUSER" an:

| 🎁 Login                                      | _ 🗆 🗡   |
|----------------------------------------------|---------|
|                                              |         |
| Bitte geben Sie die Logindaten ein.          |         |
| Loginname <mark>SUPERUSER</mark><br>Passwort |         |
| Hilfe mit F1 <u>O</u> K <u>A</u> bb          | prechen |

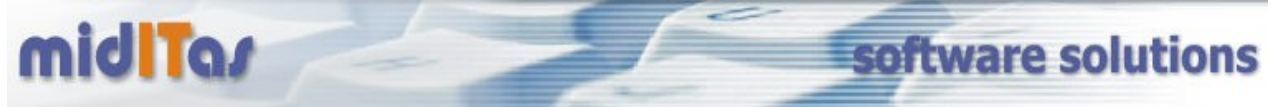

# Systemeinstellungen

- Nach Start des Programms wählen Sie bitte "Einstellungen"
- Tragen Sie zunächst die Einstellungen f
  ür den Mailserver (optional), dem Backup (dringend empfohlen), der Portowarnung und das Superuserpasswort ein:

| instellung                                                                     | jen                |                                               |                   |
|--------------------------------------------------------------------------------|--------------------|-----------------------------------------------|-------------------|
| System                                                                         | Nummernkreise LD/  | AP Sekretariate Abteilungen Nutzer Verbindung |                   |
| _SM1                                                                           | тр                 |                                               | _                 |
|                                                                                | SMTP Server        | MAILSERVER                                    |                   |
|                                                                                | SMTP User          | MAILSERVER\Admin                              |                   |
|                                                                                | SMTP Password      | ****                                          |                   |
|                                                                                |                    |                                               |                   |
| Bac                                                                            | kup<br>Backup alle | 1 Tage                                        |                   |
|                                                                                | Letztes Backup     | 03.07.2008                                    |                   |
| Sor                                                                            | nstiges            |                                               | _                 |
| SI                                                                             | UPERUSER Passwort  | *****                                         |                   |
| P                                                                              | ortowarnung bei    | 0,00 €                                        |                   |
|                                                                                |                    |                                               |                   |
| : mit <f1< td=""><td>&gt;</td><td><u> </u></td><td><u>A</u>bbrechen</td></f1<> | >                  | <u> </u>                                      | <u>A</u> bbrechen |

### **Nummernkreise**

| System | Nummernkreise           | LDAP S             | Sekretariate Abt   | eilungen Nutzer | Verbindung  |           |          |                 |
|--------|-------------------------|--------------------|--------------------|-----------------|-------------|-----------|----------|-----------------|
| mmerro | Postbuch<br>bezeichnung | Eingangs<br>nummer | Ausgangs<br>nummer | Absender        | Sekretariat | Abteilung | а (      | <u>A</u> nfügen |
| 1      | Standard                | 2008 00001         | 2008 00001         | 1               | 1           | 1         | <u>^</u> | <u>L</u> öschen |
|        |                         |                    |                    |                 |             |           |          |                 |
|        |                         |                    |                    |                 |             |           |          |                 |
|        |                         |                    |                    |                 |             |           |          |                 |
|        |                         |                    |                    |                 |             |           |          |                 |
|        |                         |                    |                    |                 |             |           |          |                 |
|        |                         |                    |                    |                 |             |           |          |                 |
|        |                         |                    |                    |                 |             |           |          |                 |
|        |                         |                    |                    |                 |             |           |          |                 |
|        |                         |                    |                    |                 |             |           |          |                 |
|        |                         |                    |                    |                 |             |           | -        |                 |
|        |                         |                    |                    | 1               | I           |           |          |                 |

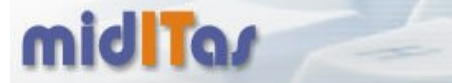

# **Sekretariate**

- Wählen Sie bitte Sekretariate und geben beliebig viele Sekretariate ein

| Einstellungen             |                                 |                  |                              |
|---------------------------|---------------------------------|------------------|------------------------------|
| System Nummernkreise LDAP | Sekretariate Abteilungen Nutzer | Verbindung       |                              |
| Name                      | Kurzzeichen                     | Nummern<br>kreis | Anfügen                      |
| Herr Hoffmann             | Hof                             | Standard 🔽       | <u>Löschen</u>               |
|                           |                                 |                  |                              |
|                           |                                 |                  |                              |
|                           |                                 |                  |                              |
|                           |                                 |                  |                              |
|                           |                                 |                  |                              |
|                           |                                 |                  |                              |
|                           |                                 |                  |                              |
|                           |                                 |                  |                              |
|                           |                                 |                  |                              |
|                           |                                 |                  | <b>V</b>                     |
| e mit <f1></f1>           |                                 |                  | <u>Q</u> K <u>A</u> bbrechen |

software solutions

# Abteilungen (optional)

- Wählen Sie Abteilungen und geben beliebig viele Abteilungen ein

| instellung                                                                                                    | jen           |      |              |             |        |            |                  |            |                 |
|----------------------------------------------------------------------------------------------------|---------------|------|--------------|-------------|--------|------------|------------------|------------|-----------------|
| System                                                                                                    | Nummernkreise | LDAP | Sekretariate | Abteilungen | Nutzer | Verbindung |                  |            |                 |
| _                                                                                                    | _             | _    | Name         |             |        | _          | Nummern<br>kreis | 1          | <u>A</u> nfügen |
| Einkauf                                                                                                    |               |      |              |             |        |            | Standard         | - <b>-</b> | Löschen         |
|                                                                                                    |               |      |              |             |        |            |                  |            |                 |
|                                                                                                    |               |      |              |             |        |            |                  |            |                 |
|                                                                                                    |               |      |              |             |        |            |                  |            |                 |
|                                                                                                    |               |      |              |             |        |            |                  |            |                 |
|                                                                                                    |               |      |              |             |        |            |                  |            |                 |
|                                                                                                    |               |      |              |             |        |            |                  |            |                 |
|                                                                                                    |               |      |              |             |        |            |                  |            |                 |
|                                                                                                    |               |      |              |             |        |            |                  |            |                 |
|                                                                                                    |               |      |              |             |        |            |                  |            |                 |
|                                                                                                    |               |      |              |             |        |            |                  |            |                 |
| e mit <f1< td=""><td>&gt;</td><td></td><td></td><td></td><td></td><td></td><td></td><td><u>0</u>K</td><td>Abbrechen</td></f1<> | >             |      |              |             |        |            |                  | <u>0</u> K | Abbrechen       |

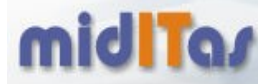

#### <u>Nutzer</u>

- Wählen Sie bitte Nutzer und tragen beliebig viele Nutzer ein
- Wählen Sie als LOGIN Namen den Login-Namen, mit dem sich der Nutzer an seiner Maschine anmeldet, wenn sie AUTOLOGIN benutzen wollen. In diesem Fall braucht der Nutzer kein Login-Namen einzugeben, sondern ggf. nur das Passwort (falls erforderlich).
- Setzen Sie den Haken "Vertraulich", wenn der Nutzer Zugang zu als "vertraulich" gekennzeichneten Dokumenten haben soll

software solutions

| Einstellun                                                                                                    | gen             |          |                     |                  |                                  |                  |   |             |            |                           |
|----------------------------------------------------------------------------------------------------|-----------------|----------|---------------------|------------------|----------------------------------|------------------|---|-------------|------------|---------------------------|
| System                                                                                                    | Nummernkrei     | se LDAP  | Sekretar            | iate Abteilungen | Nutzer Ve                        | rbindung         |   |             |            |                           |
| ŧ<br>Name <sup>(</sup>                                                                                                    | د Login<br>Name | Kürzel   | Braucht<br>Passwort | Passwort         | Kann alle<br>Postbücher<br>sehen | Nummern<br>kreis | ÷ | Vertraulich | 7          | <u>Anfügen</u><br>Löschen |
| Drechsel                                                                                                    | SUPERVISOR      | Dre      |                     | ****             |                                  | Berlin           |   | Г           | -          |                           |
| Richter                                                                                                    | ARICHTER        | AngRic   | Г                   |                  | Г                                | Berlin           |   | N           |            |                           |
| Rzepka                                                                                                    | RZEPKA          | BeaRzep  | Г                   |                  | Г                                | Berlin           |   | Г           |            |                           |
| Meister                                                                                                    | MEISTER         | ClauMei  | Г                   |                  | Г                                | Potsdam          |   | Г           |            |                           |
| Intreß                                                                                                    | INTRESZ         | CarIntre | Г                   |                  | Г                                | Neustrelitz      |   | Г           |            |                           |
| Gryga                                                                                                    | GRYGA           | MarGryga | Г                   |                  | Г                                | Berlin           |   | <b>V</b>    |            |                           |
| Conrad                                                                                                    | CONRAD          | ChrCon   | Г                   |                  | Г                                | Berlin           |   | Г           |            |                           |
| Rosin                                                                                                    | BROSIN          | BriRos   | Г                   |                  | Г                                | Berlin           |   | Г           |            |                           |
| Kosich                                                                                                    | SKOSICH         | SimKos   | Г                   |                  | Г                                | Berlin           |   | Г           |            |                           |
| Wenske                                                                                                    | WENSKE          | BriWen   | Г                   |                  | Г                                | Berlin           |   | Г           |            |                           |
| Wiedner                                                                                                    | PWIEDNER        | PetWie   | Г                   |                  | Г                                | Berlin           |   | Г           |            |                           |
| Kohls                                                                                                    | KOHLS           | PegKoh   | Г                   |                  | Г                                | Potsdam          |   | Г           |            |                           |
|                                                                                                    |                 |          |                     |                  |                                  |                  |   |             |            |                           |
|                                                                                                    |                 |          |                     |                  |                                  |                  |   |             |            |                           |
|                                                                                                    |                 |          |                     |                  |                                  |                  |   |             | -          |                           |
|                                                                                                    |                 |          |                     |                  |                                  |                  |   |             |            |                           |
| fe mit <f1< td=""><td>1&gt;</td><td></td><td></td><td></td><td></td><td></td><td></td><td></td><td><u>0</u>K</td><td><u>A</u>bbrechen</td></f1<> | 1>              |          |                     |                  |                                  |                  |   |             | <u>0</u> K | <u>A</u> bbrechen         |

# <u>Verbindungen</u>

Wählen Sie nun bitte Verbindung und stellen die Verbindungsinformationen ein (Nur Mehrplatzversion)

- Geben Sie beliebig viele Verbindungen ein. Dabei bedeutet:
- Server (Servername oder IP-Adresse)
- Login (i.d.R. "Admin")
- Passwort (das Passwort, was Sie bei der Installtion des HF Servers festgelegt haben
- Verbindung f
  ür Nutzer ausw
  ählbar (legt bei mehreren Verbindungen fest, ob der Nutzer eine Auswahlm
  öglichkeit bekommen soll
- Autologin (Nutzt den Loginnamen von Windows als Loginnamen von Postbook, ein Loginname muss dann nicht eingegeben werden) Falls Sie keine explizite Passwortabfrage definiert haben (siehe unter "Nutzer"), erfolgt die Anmeldung dann vollautomatisch
- Markieren Sie nun alle Verbindungen und klicken auf "Connection.ini generien". Wählen Sie als Pfad den Programmpfad (i.d.R. C:\programme\postbook). Kopieren Sie diese Datei auf alle Arbeitstationen, die mit Postbook arbeiten sollen.

| n Nutzer Verbindung<br>Is und generieren Sie die | dung     |                                                          |
|--------------------------------------------------|----------|----------------------------------------------------------|
|                                                  |          |                                                          |
|                                                  | Passwort | gen<br>hen<br>tion.ini<br>ieren<br>dung<br>tzer<br>hlbar |
|                                                  |          |                                                          |

Damit ist die Einrichtung abgeschlossen.